## Introduction

This guide should be used when seeking reimbursement for approved grant expenditures. The reimbursement process in AmpliFund is comprised of a series of steps outlined below.

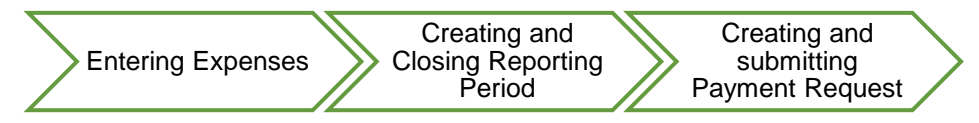

**<u>NOTE</u>**: If you are <u>not</u> seeking reimbursement during a reporting period, please skip Section 1 and 3. Only complete the steps in Section 2 to close the expense reporting period.

```
Section 1: Entering Expenses on an Award
```

The first step in requesting reimbursement for approved grant expenses is to enter the expense items in the AmpliFund system.

- 1. Log into AmpliFund (<u>www.gotomygrants.com</u>)
- 2. Access the "Expense Entry" screen by selecting "Activity  $\rightarrow$  Expenses" on the left menu bar.

| tivity            | Past Due Complete | Due |
|-------------------|-------------------|-----|
| Calendar          | < > today         |     |
| Events            | Sun               | Mon |
| Message Center    | 27                |     |
| Tasks             |                   |     |
| Achievements      |                   |     |
| Expenses          |                   |     |
| Reporting Periods |                   |     |
| ocumonts          |                   |     |

3. Select the grant name you are entering expenses on, then click the "+" icon to add an expense.

|      | E'lle D            |         |                  |          |        |    |               |                    |  |
|------|--------------------|---------|------------------|----------|--------|----|---------------|--------------------|--|
|      | Filter By          | /       |                  |          |        |    |               | ptions             |  |
| nent | Time Fran          | ne All  |                  |          |        | •  | □Gran         | t Start Date       |  |
|      |                    |         |                  |          |        |    | GL A          | ccount             |  |
|      | Gra                | nt CXX1 | 23: Elm SO Tacti | cal Gear |        | -  | □Budg         | et Category        |  |
|      |                    |         |                  |          |        |    | □Proje        | ect                |  |
|      | Catego             | Select  | t a Category     |          |        | •  | □Total        | Expensed           |  |
| 0    | Line Ite           | m Selec | ta line Item     |          |        | •  | ✓Resp         | onsible Individual |  |
|      | Line ite           | Select  |                  |          |        |    | Creat         | ted Date           |  |
|      |                    | Run     |                  |          |        |    | <b>∠</b> Cash | Match              |  |
|      |                    |         |                  |          |        |    | □Gran         | t Record ID        |  |
|      | All Expe           | enses   |                  |          |        |    |               |                    |  |
| Ē    | Actions<br>🕂 🗸 🛅 👁 |         |                  |          |        |    |               |                    |  |
|      | Select E           | xpense  | Description      | Expense  | Origin | GL | Line          | Responsible        |  |

- 4. Enter the following fields on the "Add Expense, General Tab" screen.
  - <u>Category</u> select the appropriate budget category; only the categories in your approved budget will appear.
  - <u>Line Item</u> select the appropriate line item; only line items in your approved budget will appear. If you do not see the correct line item, ensure you have the correct budget category selected.
  - **<u>Direct Cost</u>** enter the total amount of the expense item
  - Expense Date enter the date the expense item was paid for by your organization

\*\*\* NOTE: If this is the final reporting period and the date the item was paid extends beyond the Award End Date, please use the last day of the reporting period as the Expense Date and include the actual date paid in the Description field. (For example, if the Award End Date is 3/31/2022 and the item was paid 4/15/2022, enter 3/31/2022 as the Expense Date and include "Date Paid 4/15/2022" in the Description field).

- <u>Expense Status</u> should always be marked as "Reviewed" in order to submit for processing
  - NOTE: Leaving the Expense Status as "New" does not allow the expense items to be rolled into the reporting period in Section 2. This should only be used if you have a local process that requires a second-level verification of expense items entered on the grant.

If you have a process for second-level reviews, the reviewer must edit the expense item (Section 4) to change the status.

- <u>Payee</u> Click "Create New" to type in a Payee (vendor/person) name; if you have paid them before you can select the name from the existing list.
- <u>Description</u> enter the appropriate information prescribed in the "<u>Reference Guide</u> for Entering Expense Descriptions in AmpliFund".

| Add Expense               |                                                                                           |
|---------------------------|-------------------------------------------------------------------------------------------|
| General                   | Financials Attachments                                                                    |
| Grant                     | CXX123: Elm SO Tactical Gear 💌                                                            |
| Category                  | D. Equipment                                                                              |
| Line Item                 | Active Shooter Kits 🗸                                                                     |
| Item Type                 | Non-Personnel Line Item                                                                   |
| Direct Cost*              | \$4,400.00                                                                                |
|                           | Exclude From Match                                                                        |
| Responsible<br>Individual |                                                                                           |
| Created By                | tennillerobinette@fdle.state.fl.us                                                        |
| Expense Date*             | 4/5/2022                                                                                  |
| Expense Status            | New                                                                                       |
| Payee                     | Other V Select Payee V Create New                                                         |
| Description               | 4 active shooter vest kits @ \$1100 each<br>shipping included<br>3 quotes<br>Check#123244 |
|                           | <b>Create</b> Cancel                                                                      |
| _                         |                                                                                           |

# \*\*\*Do Not Click The "Create" button yet.\*\*\*

## Recipient Expense Entry, Reporting Periods, and Payment Request Guide

5. Upload your supporting documentation for the expense item by selecting the "Attachments Tab→ Choose Files" at the top of the "Add Expense" screen. Note: you can upload multiple individual files, if necessary. Once uploaded, click "Create" to generate the expense item.

| General     Financials     Attachments       Upload File(s)     Choose file(s)       Award Updates (Title, RP, GM).docx |             |  |
|----------------------------------------------------------------------------------------------------|-------------|--|
| Upload File(s)           Choose file(s)           Award Updates (Title, RP, GM).docx                                    | Attachments |  |
| Award Updates (Title, RP, GM).docx 面                                                                                    |             |  |
|                                                                                                    | I).docx 💼   |  |

\*\*\*If additional expense items are necessary, return to step 3\*\*\*

Section 2: Creating and Closing Expense Reporting Periods

The second action required for requesting grant reimbursements through AmpliFund is to create <u>and</u> close the reporting period.

6. To create a reporting period, select "Activity  $\rightarrow$  Reporting Periods" on the left menu bar.

| AmpliFund <sup>=</sup>                         |                   |     |
|------------------------------------------------|-------------------|-----|
| Activity                                       | Past Due Complete | Due |
| Calendar<br>Events<br>Message Center           | C > today<br>Sun  | Mon |
| \$   Tasks     Achievements     Int   Expenses |                   |     |
| Reporting Periods      Documents               |                   |     |
| Administration                                 | 3                 |     |

7. Select the "+" icon on the top action bar to create a new reporting period.

| npliFund <sup>≓</sup> | Elm County Board of Commissioners 🔻 Tennille Robine                       | tte 🔻 |
|-----------------------|---------------------------------------------------------------------------|-------|
|                       | -                                                                         | +     |
| Activity              | Reporting Periods – Open                                                  |       |
| Contacts              | Drag a column header and drop it here to group by that column             |       |
| Grant Management      | Grant Name v Recipient Grant v Grant Start Date v Grant End Date v Status | ~     |
| Reports               | Operation Blue and 7/15/2021 6/30/2022 Approved                           |       |
| Documents             |                                                                           |       |

8. Select the grant name you are closing the period for, check the "Expenses" box (you will submit your Achievements separately), and select the period of time you are closing the period for. Reporting periods are generated based on your reporting frequency selection at the time of application and may be quarterly or monthly. Once selected, click "Save".

| Reporting Periods                                                                                                    |        |      | 1 |
|----------------------------------------------------------------------------------------------------|--------|------|---|
| Which grant would you like this closeout to apply to? CXX123: Elm SO Tactical Gear  What types of reporting periods would you like to include? Expenses Achievements What period of time would you like to close? 03/01/2022-03/31/2022 |        |      |   |
|                                                                                                    | Cancel | Save |   |

# Recipient Expense Entry, Reporting Periods, and Payment Request Guide

9. Verify the total expense amount for the period is correct, and the number of unreviewed expenses is zero.

**Note:** If the number of unreviewed expenses is greater than zero, click on the number itself and it will take you the expense review screen. From there you will need to follow the instructions in Section 4 of this guide for editing expenses.

You can also add comments to the reporting period, and attach additional documentation, such as copy of the general ledger. All documentation (invoices, paystubs, cancelled checks, etc.) for expenses however **<u>must</u>** be attached at the expense item level as described in Section 1. Failure to do so may result in the payment request being returned for editing.

Once you are ready to submit the reporting period to CJG, click the "Close" button in the bottom right corner of the screen. This will mark all your reviewed expenses as closed status preventing further editing unless the reporting period is returned by your Grant Manager.

Note: Once a reporting period has been marked "closed" it will no longer appear on the time period drop down.

<u>Note:</u> Clicking "Save" does not close and submit the reporting period. This should only be used if you have an internal organization process or procedure that requires a second-level verification of entries prior to submitting to CJG.

| Reporting Periods               |                                      |
|---------------------------------|--------------------------------------|
| CXX123: Elm                     | SO Tactical Gear – Reporting Periods |
|                                 | 31/2022                              |
| Status: Open                    |                                      |
| Expenses O                      | Achievements O                       |
| Overall Expense Det             | ails                                 |
| Total Awarded Amou              | vt \$100,000.00                      |
| Total Expense Amount for Period | <b>3</b> \$4,400.00                  |
| Number of Unreviewed Expense    | is 0                                 |
| Commen                          | 5                                    |
|                                 |                                      |
|                                 | Attach                               |
| Attach Documentatio             | Documentation                        |
|                                 | Choose a file                        |
| Expenses Analytics              |                                      |
|                                 |                                      |
|                                 |                                      |
|                                 |                                      |
|                                 | Total Amount                         |
|                                 | \$4,400.00                           |
|                                 | \$0.00                               |
|                                 | Cancel Close Save                    |
|                                 | Survey Survey                        |

#### Section 3: Creating and Submitting a Payment Request

The final action required for a recipient to submit a reimbursement request for approved grant expenditures is to create and submit a payment request in AmpliFund.

- 10. Click the "Reporting Periods" link on the top menu bar to return to the list of all reporting periods.
- 11. From the reporting periods screen, click the "Payment Request" icon next to the Reporting Period start date.

| -   |             |             |             |            |                           |
|-----|-------------|-------------|-------------|------------|---------------------------|
| L   | Details     | Analytics   | Post-Aw     | ard 🔻      | Tools 🔻                   |
|     | CXX         | 123:        | Elm         | SO         | Tactical Gear             |
|     | rag a colui | mn header a | and drop it | here to gr | oup by that column        |
| s – | Reporting   | Period Star | t Date      | ~          | Reporting Period End Date |
|     | 1/1/2022    |             |             |            | 1/31/2022                 |
| 2   | 2/1/2022    |             |             |            | 2/28/2022                 |
| 3   | 3/1/2022    |             |             | 5          | 3/31/2022                 |
| \$  |             |             |             |            |                           |
| Ø   |             |             |             |            |                           |

12. Enter/review the following data on the Payment Request form.

- <u>Payment Request Name</u> you must use the following sequential naming convention for each payment request: EX## (i.e. EX01, EX02, EX03). Payment requests will be returned for correction if this format is not used.
- Date Created select the date you are creating the payment request
- <u>Related Reporting Period</u> ensure the correct reporting period end date is showing. If it is not, go back to your reporting periods screen and repeat step 10 for the correct reporting period.
- **<u>Payment Type</u>** ensure reimbursement is selected.
- <u>Costs</u> ensure the amount is correct for each budget category presented. This
  information is derived from the reporting period you submitted and linked to the
  payment request.

# Recipient Expense Entry, Reporting Periods, and Payment Request Guide

 <u>Requested Amount</u> – enter the amount you are seeking for reimbursement. This is typically the same amount as the "Net Total" field but verify the information carefully. Additionally, the requested amount cannot exceed the remaining grant balance showing on this screen.

Once all information has been entered/verified, click "Submit" to send the payment request to your grant manager for review.

**Note:** Clicking "Create" does not submit the payment request. This should only be used if you have an internal organization process or procedure that requires a second-level verification of entries prior to submitting to CJG.

| Organization and Gran                                                                                                    | t Information                                                                                                    |
|----------------------------------------------------------------------------------------------------|----------------------------------------------------------------------------------------------------|
| Funder Organization                                                                                                    | Florida Department of Law Enforcement                                                                                                    |
| Grant Name                                                                                                    | CXX123: Elm SO Tactical Gear                                                                                                    |
| Payment Request Infor                                                                                                    | mation                                                                                                    |
| Payment Request Name *                                                                                                    | EX03                                                                                                    |
| Date Created *                                                                                                    | 4/6/2022 <b>m</b>                                                                                                    |
| elated Reporting Period(s)                                                                                                    | Period ending 3/31/2022 ×                                                                                                    |
| Payment Type                                                                                                    | Reimbursement V                                                                                                    |
|                                                                                                    |                                                                                                    |
| Payment Request Status<br>Financial Detail<br>Costs                                                                                                    | Not Submitted                                                                                                    |
| Payment Request Status Financial Detail Costs D. Equipment Additional Expenses                                                                                                    | Not Submitted                                                                                                    |
| Payment Request Status Financial Detail Costs D. Equipment Additional Expenses Net Costs Contributions                                                                                                    | Not Submitted  \$4,400.00  \$4,400.00  \$4,400.00                                                                                                    |
| Payment Request Status Financial Detail Costs D. Equipment Additional Expenses Net Costs Contributions Match Contribution                                                                                                | No Submitted                                                                                                    |
| Payment Request Status Financial Detail Costs D. Equipment Additional Expenses Net Costs Contributions Match Contribution Net Contribution                                                                               | Not Submitted  \$4,400.00   \$4,400.00   \$4,400.00  \$4,400.00  \$0.00  \$0.00  \$0.00  \$0.00  \$0.00  \$0.00  \$0.00  \$0.00  \$0.00  \$0.00  \$0.00  \$0.00  \$0.00  \$0.00  \$0.00  \$0.00  \$0.00  \$0.00  \$0.00  \$0.00  \$0.00  \$0.00  \$0.00  \$0.00  \$0.00  \$0.00  \$0.00  \$0.00  \$0.00  \$0.00  \$0.00  \$0.00  \$0.00  \$0.00  \$0.00  \$0.00  \$0.00  \$0.00  \$0.00  \$0.00  \$0.00  \$0.00  \$0.00  \$0.00  \$0.00  \$0.00  \$0.00  \$0.00  \$0.00  \$0.00  \$0.00  \$0.00  \$0.00  \$0.00  \$0.00  \$0.00  \$0.00  \$0.00  \$0.00  \$0.00  \$0.00  \$0.00  \$0.00  \$0.00  \$0.00  \$0.00  \$0.00  \$0.00  \$0.00  \$0.00  \$0.00  \$0.00  \$0.00  \$0.00  \$0.00  \$0.00  \$0.00  \$0.00  \$0.00  \$0.00  \$0.00  \$0.00  \$0.00  \$0.00  \$0.00  \$0.00  \$0.00  \$0.00  \$0.00  \$0.00  \$0.00  \$0.00  \$0.00  \$0.00  \$0.00  \$0.00  \$0.00  \$0.00  \$0.00  \$0.00  \$0.00  \$0.00  \$0.00  \$0.00  \$0.00  \$0.00  \$0.00  \$0.00  \$0.00  \$0.00  \$0.00  \$0.00  \$0.00  \$0.00  \$0.00  \$0.00  \$0.00  \$0.00  \$0.00  \$0.00  \$0.00  \$0.00  \$0.00  \$0.00  \$0.00  \$0.00  \$0.00  \$0.00  \$0.00  \$0.00  \$0.00  \$0.00  \$0.00  \$0.00  \$0.00  \$0.00  \$0.00  \$0.00  \$0.00  \$0.00  \$0.00  \$0.00  \$0.00  \$0.00  \$0.00  \$0.00  \$0.00  \$0.00  \$0.00  \$0.00  \$0.00  \$0.00  \$0.00  \$0.00  \$0.00  \$0.00  \$0.00  \$0.00  \$0.00  \$0.00  \$0.00  \$0.00  \$0.00  \$0.00  \$0.00  \$0.00  \$0.00  \$0.00  \$0.00  \$0.00  \$0.00  \$0.00  \$0.00  \$0.00  \$0.00  \$0.00  \$0.00  \$0.00  \$0.00  \$0.00  \$0.00  \$0.00  \$0.00  \$0.00  \$0.00  \$0.00  \$0.00  \$0.00  \$0.00  \$0.00  \$0.00  \$0.00  \$0.00  \$0.00  \$0.00  \$0.00  \$0.00  \$0.00  \$0.00  \$0.00  \$0.00  \$0.00  \$0.00  \$0.00  \$0.00  \$0.00  \$0.00  \$0.00  \$0.00  \$0.00  \$0.00  \$0.00  \$0.00  \$0.00  \$0.00  \$0.00  \$0.00  \$0.00  \$0.00  \$0.00  \$0.00  \$0.00  \$0.00  \$0.00  \$0.00  \$0.00  \$0.00  \$0.00  \$0.00  \$0.00  \$0.00  \$0.00  \$0.00  \$0.00  \$0.00  \$0.00  \$0.00  \$0.00  \$0.00  \$0.00  \$0.00  \$0.00  \$0.00  \$0.00  \$0.00  \$0.00  \$0.00  \$0.00  \$0.00  \$0.00  \$0.00  \$0.00  \$0.00  \$0.00  \$0.00  \$0.00  \$0.00  \$0.00  \$0.00  \$0.00  \$0.00  \$0.00  \$0.00  \$0.00  \$0.00  \$0.00  \$0.00  \$0.00  \$0.00  \$0.00  \$0.00  \$0.00  \$0.00  \$0.00  \$0.00  \$0.00 \$0.00  \$0.00 \$0.00 \$0.00 \$0.00 \$0.00 \$0.00 \$0.00 \$0.0 |
| Payment Request Status Financial Detail Costs D. Equipment Additional Expenses Net Costs Contributions Match Contribution Net Contribution Totals Net Total                                                              | Not Submitted  \$4,400.00  \$4,400.00  \$4,400.00  \$4,400.00  \$4,400.00  \$4,400.00  \$4,400.00  \$4,400.00  \$4,400.00  \$4,400.00  \$4,400.00                                                                                                    |
| Payment Request Status Financial Detail Costs D. Equipment Additional Expenses Net Costs Contributions Match Contribution Totals Net Total Requested Amount*                                                             | Not Submitted         \$4,400.00         \$elect budget categories         \$4,400.00         \$0.00         \$0.00         \$0.00         \$0.00         \$0.00                                                                                                    |
| Payment Request Status Financial Detail Costs D. Equipment Additional Expenses Net Costs Contribution Match Contribution Net Contribution Totals Net Total Requested Amount* Remaining Grant Balance                     | Not Submitted         \$4,400.00         \$64ect budget categories         \$4,400.00         \$0.00         \$0.00         \$0.00         \$0.00         \$0.00         \$0.00         \$0.00         \$0.00         \$0.00         \$0.00         \$0.00         \$0.00                                                                                                    |
| Payment Request Status Financial Detail Costs D. Equipment Additional Expenses Net Costs Contribution Match Contribution Totals Net Contribution Totals Requested Amount* Remaining Grant Balance Additional Information | Not Submitted         \$4,400.00         \$elect budget categories         \$4,400.00         \$0.00         \$0.00         \$4,400.00         \$0.00         \$0.00         \$0.00         \$0.00         \$0.00         \$0.00         \$0.00         \$0.00         \$0.00                                                                                                    |

\*\*\* This completes the steps required to submit your request for reimbursement to CJG for review and approval\*\*\*

Criminal Justice Grants External Reference Guide Page 8 rev. 05/16/2022

## Section 4: Editing Expense Items

If a payment request and/or reporting period is returned to you for correction, or you need to make a correction to an expense prior to submitting your reimbursements, you will need to edit the individual expense line in the AmpliFund system.

- 1. Log into AmpliFund (<u>www.gotomygrants.com</u>)
- 2. Access the "Expense Entry" screen by selecting "Activity  $\rightarrow$  Expenses" on the left menu bar.

|                                                                                    | Dest Due Consulate | Dura |
|------------------------------------------------------------------------------------|--------------------|------|
| Activity                                                                           | Past Due Complete  | Due  |
| Calendar                                                                           | < > today          |      |
| Events<br>Message Center<br>Tasks<br>Achievements<br>Expenses<br>Reporting Periods | Sun<br>27          | Mon  |
| Documents                                                                          |                    |      |

3. Select the grant name you are entering expenses on, then click the "Run" button to view all expenses on the grant.

|        | Gran           | t – Exp     | penses           | 5                 |        |    |        |                    |    |
|--------|----------------|-------------|------------------|-------------------|--------|----|--------|--------------------|----|
|        | Filter         | Ву          |                  |                   |        |    | O      | ptions             |    |
| gement | Time F         | rame All    |                  |                   |        | •  | Gran   | t Start Date       |    |
|        | _              |             |                  |                   |        |    | GL A   | ccount             |    |
|        | C              | Grant CXX1  | 23: Elm SO Tacti | cal Gear          |        | *  | □Budg  | et Category        |    |
|        |                |             |                  |                   |        |    | □Proje | ct                 |    |
| on     | Cate           | egory Selec | t a Category     |                   |        | •  | □Total | Expensed           |    |
|        | Line           | Item Selec  | t a Line Item    |                   |        | •  | ✓Resp  | onsible Individual |    |
|        |                |             | _                |                   |        |    | Creat  | ed Date            |    |
|        |                | Run         |                  |                   |        |    | ✓Cash  | Match              |    |
|        |                |             |                  |                   |        |    | □Gran  | t Record ID        |    |
|        | All Ex         | penses      |                  |                   |        |    |        |                    |    |
|        | Actions        |             |                  |                   |        |    |        |                    |    |
|        | +✔面⊚           | •           |                  |                   |        |    |        |                    |    |
|        | Select     All | Expense     | Description      | Expense<br>Status | Origin | GL | Line   | Responsible        | СВ |

- 4. To edit the expense, select the pencil icon next to the description link. Only expenses in the status of "New" or "Reviewed" will have an edit pencil option.
- 5. Edit the fields necessary or upload additional documentation using the information provided in Section 1 above. Click "Save" once all edits are complete.

| All Ex           | penses                   |                                                                                      |                   |      |  |
|------------------|--------------------------|--------------------------------------------------------------------------------------|-------------------|------|--|
| Actions<br>+√面 ④ | >                        |                                                                                      |                   |      |  |
| □ Select<br>All  | Expense Description Date |                                                                                      | Expense<br>Status | Orig |  |
|                  | 1/5/2022                 | /5/2022 10 active shooter kits @ \$500 each Check # 2343 State Contract:<br>dhju2348 |                   |      |  |
|                  | 2/23/2022                | 10 active shooter kits @ \$500 each Check # 2356 State Contract:<br>dhju2348         | Closed            | Man  |  |
|                  | 3/16/2022                | 4 active shooter kits @ \$1100 each shipping included 3 quotes<br>Check#34943587     | Closed            | Man  |  |
|                  | 4/6/2022                 | 1 active shooter vest kit @ \$1100 each Shipping included 3 quotes<br>Check#1282147  | Reviewed          | Man  |  |

| General                   | Financials                                       | Attachments              |   |      |  |
|---------------------------|--------------------------------------------------|--------------------------|---|------|--|
| Grant                     | CXX123: Elm SO Tactical                          | Gear 🗸                   |   |      |  |
| Category                  | D. Equipment 🗸                                   |                          |   |      |  |
| Line Item                 | Active Shooter Kits 🗸                            |                          |   |      |  |
| Item Type                 | Non-Personnel Line Item                          |                          |   |      |  |
| Direct Cost*              | \$1,100.00                                       |                          |   |      |  |
|                           | Exclude From Match                               |                          |   |      |  |
| Responsible<br>Individual |                                                  |                          |   |      |  |
| Created By                | tennillerobinette@fdle.sta                       | te.fl.us                 |   |      |  |
| Expense Date*             | 4/6/2022                                         |                          |   |      |  |
| Expense Status            | Reviewed ~                                       |                          |   |      |  |
| Payee                     | Other 🗸                                          | Galls, Inc. V Create New | 0 |      |  |
|                           | 1 active shooter vest kit @<br>Shipping included | ഉ \$1100 each            |   |      |  |
| Description               | 3 quotes<br>Chack#1282147                        |                          |   | <br> |  |